# e 等公務園線上課程註冊帳號說明

### ↓ 步驟一

在瀏覽器中搜尋「e 等公務園」

並點擊第一個搜尋結果 進入首頁

| Google | e等公務園 🗙 🌷 🤇                                                                                      |
|--------|--------------------------------------------------------------------------------------------------|
|        | Q.全部 国新聞 D.影片 (2)購物 D.圆片 :更多 工具                                                                  |
|        | 約有 1,450,000 項結果 (搜尋時間:0.32 秒)                                                                   |
|        | https://elearn.hrd.gov.tw 💌                                                                      |
|        | e等公務園+學習平臺-首頁                                                                                    |
|        | 行政院人事行政總處規劃建置公部門數位學習資源整合平臺「 <mark>e等公務團</mark> +學習平臺」,以「公部<br>門學習資源整合,強化數位培訓新趨數應用,建構學習資源開放與加值之共享 |
|        | 會員登入<br>行政院人事行政總處規劃建置公部門數位學習資源整合平臺「e等公                                                           |

# ₽ 步驟二

### 進入頁面後,點擊右上方橘色[**登入**]按鈕

| € 等                                     | 二★ 四曲頁 網站攝覽 常見問題 下數專區 公共論穩 加證接觸 - 開易操作   |
|-----------------------------------------|------------------------------------------|
| E 起來學習<br>UP 你的英語力<br>、<br>表達投巧<br>城市衍銷 | 国<br>GLISH<br>UP 學習専區<br>外質接続            |
| 全部主導別 ♥ 全部交導別 ♥ ○時 > ○時   万時            | 有比型書画 マ 講員人課程名特別信字 自己自分 第11月10日 1945年10日 |
| 最新課程 熱門課程 學員推薦                          | 行動課程                                     |

### ▶步驟三

選取左下角綠色[**新會員第一次登入請看此**]按鈕 並點選**一般民眾** ⇒ 是否需要線上學習時數證明 選擇**是** 

| A.            | 會員登入        |                                                                     |          |
|---------------|-------------|---------------------------------------------------------------------|----------|
|               | 公務人員登入      | 一般民眾登入                                                              |          |
| 2 28人力全有平常    | 人事服務網eCPA   | 我的e政府                                                               | اعتد اهم |
| 3             | 我的e政府       | facebook                                                            | 管巡       |
|               | facebook    | Google+                                                             |          |
| ě, ü          | Google+     | 🗯 Apple                                                             | 350 E    |
| <b>,</b> e \$ | 🏟 Apple     | 一般民眾如需要學習問題, 請務必使用 我的 e 政府 進行<br>註冊登入(請填寫正確身分證字號), 操作說明讀參考 常<br>見問題 | Ð        |
| 讓豐富多元的新課      | 新會員第一次登人請看此 | 常見登人Q&A                                                             |          |

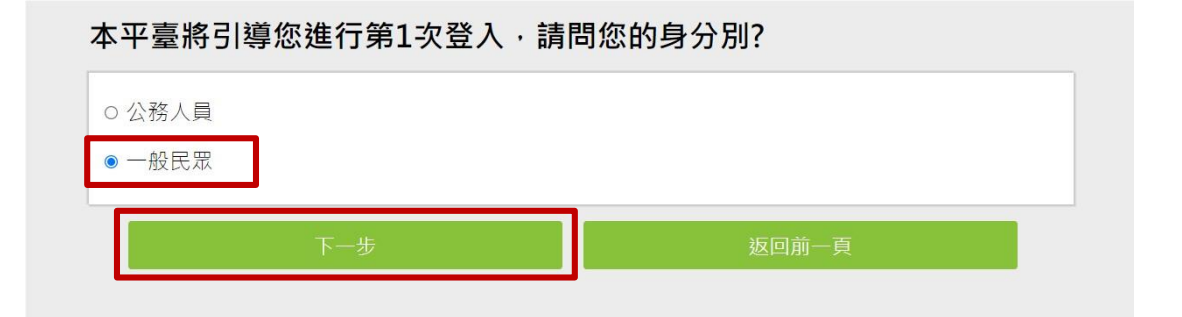

您是否需要線上學習時數證明(如教師研習時數、環境教育網)或自行列印 學習證明?

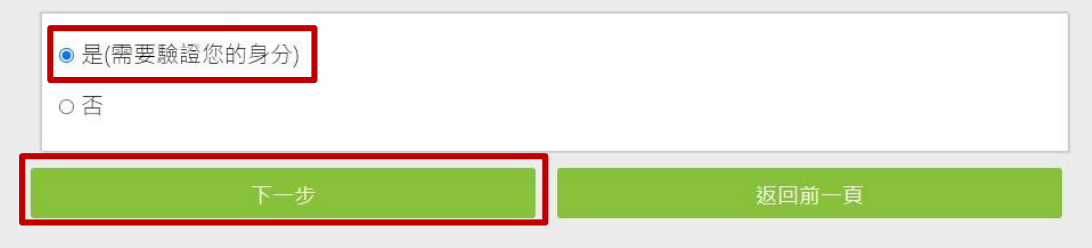

# ₽ 步驟四

<u>是否有e政府帳號</u>選擇[沒有【我的e政府】帳號] 並選擇[前往我的e政府註冊]之按鈕

| 因為您需要時數證明,必須驗證您的身分,您需使用【我的e政府】帳號<br>登入,請問您是否有【我的e政府】帳號?                                                                                                    |  |  |
|----------------------------------------------------------------------------------------------------|--|--|
| ○ 有【我的e政府】帳號<br>◎ 沒有【我的e政府】帳號                                                                                                    |  |  |
| 下一步          返回前一頁                                                                                                    |  |  |
| 請前往【我的e政府】加入會員,並選擇「一般會員」進行註冊<br>(詳細說明請見我的e政府)                                                                                                    |  |  |
| <ol> <li>如需學習時數證明,須完成以下2項任一項。如下:</li> <li>(1)於我的E政府上傳自然人憑證。</li> <li>(2)於我的E政府註冊會員時,務必填寫完整姓名跟身分證字號。</li> <li>於本平臺以 Google 或 Facebook 帳號登入,因無法識別身分,學習紀錄無法與我的e政府帳號進<br/>行合併。</li> </ol> |  |  |
| 如尚有其他 [我的e政府帳號]相關問題,請洽詢【我的e政府】<br>客服專線: 02-2192-7111,如滿線無法接通,請多利用客服信箱: egov@service.gov.tw。                                                                                           |  |  |
| 前往我的e政府註冊 返回前一頁                                                                                                    |  |  |

# ₽步驟五

進到我的 e 政府之網站 點擊右上方[**加入會員**] 並選取[**申請一般會員**] ⇔填入會員資料⇔[**建立我的帳戶**] 成功申請會員後 回到首頁進行[**帳號登入**]

| → 我的三政府<br>www.gov.tw<br>▲ eGOV登入頁 |              |  |
|------------------------------------|--------------|--|
|                                    | 我的E政府帳號登入    |  |
| <mark>3</mark>                     | 各類憑證登入       |  |
| Ø                                  | 行動自然人憑證登入    |  |
| ۲                                  | 醫事憑證登入       |  |
| f                                  | FACEBOOK帳號登入 |  |
| G                                  | GOOGLE帳號登入   |  |

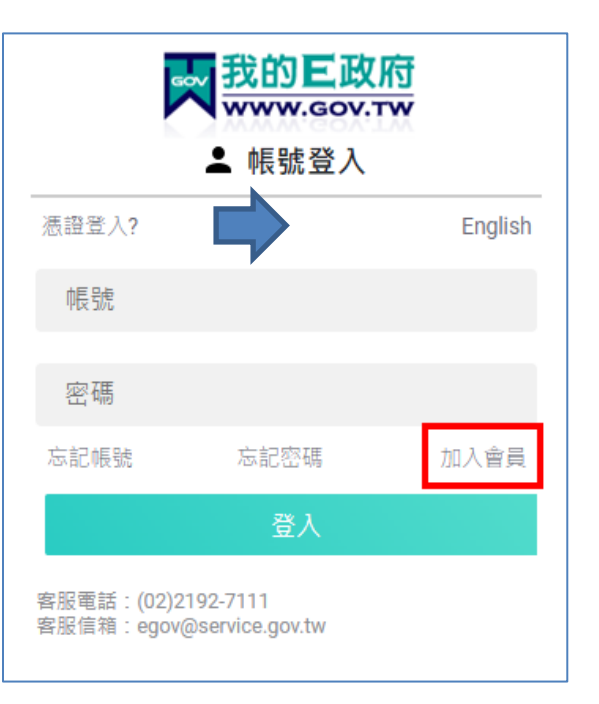

| ▲ 會員註冊                                                  |  |  |
|---------------------------------------------------------|--|--|
| English                                                 |  |  |
| ★會員帳號:                                                  |  |  |
| ★設定密碼:                                                  |  |  |
|                                                         |  |  |
| *確認密碼:                                                  |  |  |
| *中文姓名:                                                  |  |  |
| ★電子信箱:                                                  |  |  |
| 出生日期:民國◯  ▼年二  ▼月  ▼日                                   |  |  |
| 身分證號:                                                   |  |  |
| 救援手機門號:                                                 |  |  |
| 範例:行動電話:0911123456(此欄位只能輸入數字) <u>(這</u><br><u>是什麼?)</u> |  |  |
| 成功!         CLOUDFLARE           陽私權・條款                 |  |  |
| ✓ 我已經詳細閱讀並同意 服務條款 和 隱私<br>權保護政策                         |  |  |
| 建立我的帳戶                                                  |  |  |
|                                                         |  |  |

### ▶ 步驟六

#### 【我的e 政府】會員登入完後

重新進入 e 等公務園的首頁 (同步驟一~步驟三)

⇒是否有e 政府帳號選擇[有【我的 e 政府】帳號]並登入

因為您需要時數證明·必須驗證您的身分·您需使用【我的e政府】帳號 登入·請問您是否有【我的e政府】帳號?

◎ 有【我的e政府】帳號

〇沒有【我的e政府】帳號

下一步

返回前一頁

# 請點選[登入我的e政府] 1. 如需學習時數證明 · 須完成以下2項任一項 · 如下: (1)於我的E政府上傳自然人憑證。 (2)於我的E政府註冊會員時 · 務必填寫完整姓名跟身分證字號。 2. 如不需學習時數證明 · 可使用一般會員帳號登入 · 3. 於本平臺以 Google 或 Facebook 帳號登入 · 因無法識別身分 · 學習紀錄無法與我的e政府帳號進行合併。 **登入我的e政府**

返回前一頁

-------登入完畢 即可開始進行課程 ※以下使用「課程:<u>電子郵件社交工程介紹與防護</u>」為例 ※

### ↓ 步驟七

回到首頁⇔在**搜尋欄**中填入需參與的**課程名稱** 

並點擊[**開始查詢**]之按鈕

| ●等衣務園 <sup>↓</sup> 學習平臺                                                      | ∷:骨回首頁 網站導覽 常見問題 下載專區 公共論壇 加盟機關▼ 簡易操作                                 |
|------------------------------------------------------------------------------|-----------------------------------------------------------------------|
|                                                                              | 🍥 thomashsu 🏥 LV.2 😑 99+ 🏟 3 個人專區 🔹 📦 登出                              |
| <b>購課程專區</b> 「Hahow 好學校」平臺     領域課程 ▶ 提升職場軟實力                                | 經營管理<br>一<br>一<br>一<br>一<br>一<br>一<br>一<br>一<br>一<br>一<br>一<br>一<br>一 |
|                                                                              | <b>E</b><br>商用外語<br>職場                                                |
| 全部主類別      全部交類別     小時     小時     所有加盟專區       最新課程     熱門課程     學員推薦     行 | <ul> <li>■ 電子郵件社交工程介紹與 ■ 能過調 施住意販合調 下載課程 = ま</li> <li>動課程</li> </ul>  |

### ▶ 步驟八

在搜尋結果中點選自己所要的課程

此以 電子郵件社交工程介紹與防護 為例

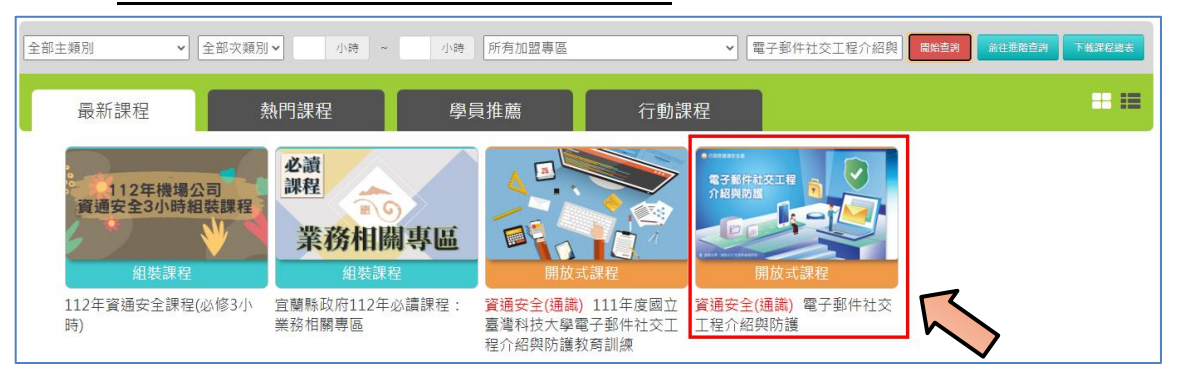

# ₩ 步驟九

**②等尔務園<sup>+</sup>學習平臺** 

## 進入課程頁面後點選[報名課程] ⇒ [確定]

∷龠️回首頁 網站導覽 常見問題 下載專區 公共論壇 加盟機關▼

|                        | 🌏 thomashsu 🕌 LV.2 🥮 99+ 🎁 3  個人專區 🕶                             |
|------------------------|------------------------------------------------------------------|
| 首頁 > 開放式               | 2 班短分支建筑                                                         |
| ● FBRRAE24<br>雷子郵件計交工程 | 電子郵件社交工程介紹與防護                                                    |
| 介紹與防護                  | 報名期間:從 2023-01-01 到 2023-12-31<br>上課期間:從 2023-01-01 到 2023-12-31 |
|                        | ☆ ☆ ☆ ☆ ☆ 1,026 營 報名課程                                           |

| 確認要報名此課程? | ×    |
|-----------|------|
|           | 取消確定 |

# ₽ 步驟十

點選[上課去]即可進入課程頁面

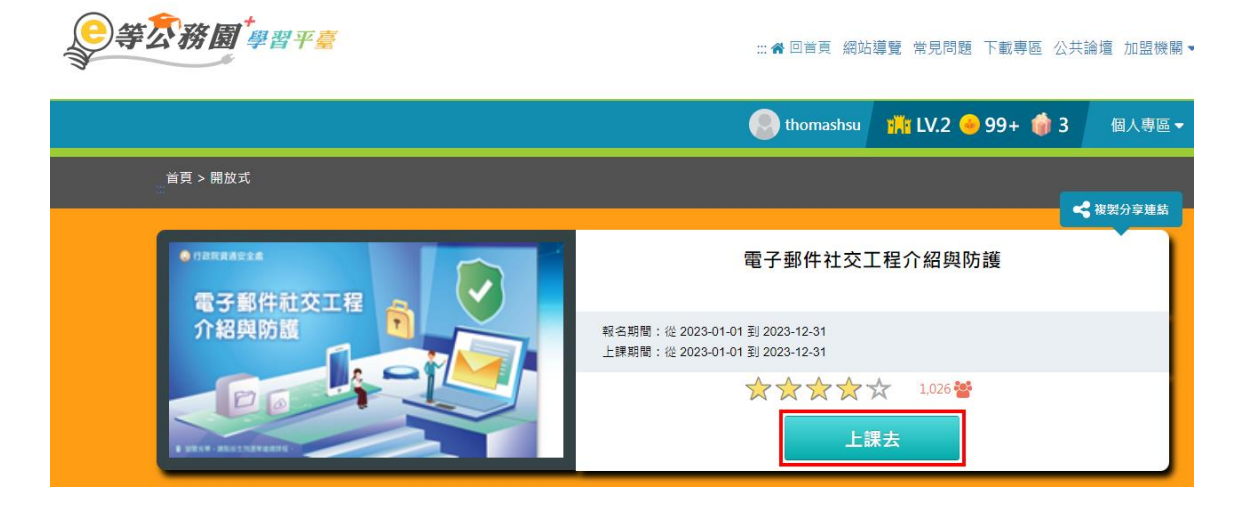

## ↓步驟十一 需學習紀錄者才需本步驟

完成課程並順利通過測驗後

### 點選個人專區 ⇔ [學習紀錄] ⇔[列印證書]

選取需要列印的課程 便會產出證書PDF 檔

| ∃■ 我的課程狀態            | 👬 <u>LV.0</u> 👄 19 | 個人專區 ▼ 📦 登出                  |
|----------------------|--------------------|------------------------------|
|                      |                    | • 個人資料                       |
| 閱讀時數:02:42:00        |                    | <b>血</b> 我的課程                |
| NUTEA 100            |                    | ▲ 選課中心                       |
| 測驗:100               |                    | ▲ 科技素養MRT學習地圖                |
| 問卷:已填                |                    |                              |
| 诵過狀態:已通過             |                    | ● 學習紀錄                       |
|                      |                    | ↓<br>↓ 個人學習紀錄(次數)            |
| ★金佳宜,這是您第15次進入這裡     |                    | ▶上灾進入時間是:2022-03-1615:47:07  |
| ▶ 金佳宜,這是您第15次進入這裡    |                    | ▶上次進入時間是:2022-03-16 15:47:07 |
| ▶上火米目於:140.123.29.52 |                    | ▶ 今年已取得的認證時數:3.0小時           |
|                      |                    | ▶ 行填同巷数:U                    |
| ▶ 待元/以測驗数:0          |                    | ▶ 侍劔作美製:0                    |
| ▶ 在線上/總學習夥伴:0/0      |                    | ▶ 未請文章数:0                    |
| ▶ 終身學習時數最後上傳時間:      |                    |                              |
| ▶ 環境教育時數最後上傳時間:      |                    |                              |
| ▶ 教師研習時數最後上傳時間:      |                    |                              |
|                      |                    | 列印證書                         |
|                      |                    |                              |